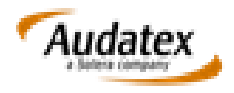

## PROCEDURA DE LUCRU PENTRU AUTORIZATI SA EFECTUEZE AUTOCONSTATARE

PENTRU POLITE OMNIASIG

1. La prezentarea asiguratului in unitatea reparatoare, partener Omniasig, utilizatorul va deschide un dosar in aplicatia Audatex (Fig.1)

| Acasă                           | I                          | Politica de confidențialitate | Schimbare<br>parolă | Deconectare | Ajutor | Audatex      |
|---------------------------------|----------------------------|-------------------------------|---------------------|-------------|--------|--------------|
| Date dosar no                   | u                          |                               |                     |             |        |              |
| ▶Număr dosar                    | LL06092018                 | ►Tip asig                     | urare               |             | CASCO  | $\checkmark$ |
| ►Nr. înmatriculare              | BOOAAA                     |                               |                     |             |        |              |
| ldentificare ve<br>►Serie şasiu | hicul<br>YV1MW84F1C2662067 |                               |                     |             |        |              |
| Date asigurate                  | r                          |                               |                     |             |        |              |
| Căutare membru                  |                            |                               |                     |             |        |              |
| Nume companie                   | Omniasig Lichidatori       |                               |                     |             |        |              |
| Stradă                          | Bd. Aviatorilor nr. 28     | Loca                          | litate              | Bucuresti   |        |              |
| Judet/Sector                    | В                          | Cod                           | poştal              |             |        |              |
| Ţară                            | ×                          | Telef                         | on fix              | 021 231 50  | 40     |              |
| E-mail                          |                            |                               |                     |             |        |              |
| Detalii vehicul                 |                            |                               |                     |             |        |              |
| Sursă kilometraj                | Citit V Kilome             | traj 140000                   |                     |             |        | ×            |
| Unitate kilometraj              | Km 🗸                       |                               |                     |             |        |              |
| Creare dosar nou                |                            |                               |                     |             |        |              |

Fig.1

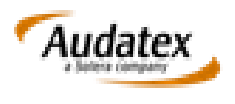

2. Date accident

Este obligatorie introducerea corecta a datei accidentului, utilizand pictograma conform Fig.2.

| 00 | Dosar<br>Omniasio   | Date accident                          |
|----|---------------------|----------------------------------------|
|    | Corespondență       | Detalii accident                       |
| ⚠  | Date accident       | ►Dată/Oră accident 03/09/2018 03:01 PM |
| රු | Descriere<br>Daună  | Descriere cauză accident               |
| 13 | Descriere<br>Avarii |                                        |

Fig.2

3. Identificare Vehicul

Pentru marea majoritate a modelelor existente in baza de date, identificarea se face in baza serie de sasiu (Fig.3).

| 80       | Dosar                     | Identificare Vehicul                       |                                                                          |
|----------|---------------------------|--------------------------------------------|--------------------------------------------------------------------------|
|          | Omniasig<br>Corespondență |                                            |                                                                          |
|          |                           | Identificare automată vehicul              |                                                                          |
|          | Date accident             | Serie şasiu                                | Serie şasiu disponibilă pentru acest producător.                         |
| P        | Descriere<br>Daună        |                                            | YVIMWS4FIC2662067 Interogare după seria de șasiu Decodare serie de șasiu |
| 6        | Descriere<br>Avarii       | Identificare vehicul                       | T                                                                        |
| $\wp$    | Constatare                | ► Producător                               | [Volvo [41] V                                                            |
|          | Identificare<br>Vebicul   | ► Model                                    | S40/V50 (M) Sedan/Break (12/03-) [25]                                    |
|          |                           | Opțiuni model                              | B4D2F2G7H6I6I7J4J7J8K1K5K9L3L6L7M5M70709P2P4Q6Q9R3W2W6Y4Z9               |
|          | Date Vehicul              |                                            | $\checkmark$                                                             |
| 8        | Proprietar<br>vehicul     | Text opțiuni model                         |                                                                          |
| $\Sigma$ | Pret manoperă             | Activate calcul fantoma cu vehicul similar | Π                                                                        |
| 1        |                           |                                            |                                                                          |
| •        | Detalii daună             |                                            |                                                                          |

Fig. 3

In cazul in care sistemul nu recunoaste seria de sasiu, Producatorul, Modelul si Optiunile de model (in sectiunea Detalii dauna) se vor alege manual.

In cazul utilizarii butonului Decodare serie de sasiu, se va verifica corectitudinea datelor generate si daca este cazul se vor alege manual.

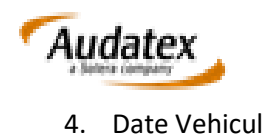

Data primei inmatriculari este obligatorie si se introduce utilizand pictograma (Fig.4)

| Bo Dosar                  | Date Vehicul                  |        |                                   |          |
|---------------------------|-------------------------------|--------|-----------------------------------|----------|
| Omniasig<br>Corespondenta | Date vehicul                  |        |                                   |          |
| A Date accident           | Nr. Inmatriculare             | B00AAA | ► Data primei inmatricutări       | 15/09/11 |
| ත් <sup>2</sup> Descripte | Data ultimei înmatriculări    |        | An de fabricație                  |          |
| Daună                     | Țară de inmatriculare         | RO V   | Valcare de înlocuire - manual     |          |
| Descriere<br>Avarii       | Costuri de reparație estimate |        | Valcare reziduală (%)             |          |
|                           | Vehiculul a fost reimportat   | Da Nu  | Valoare estimată înlocuire avarie |          |
|                           | Valoare de întocuire          |        | Pret de achiziție                 |          |
| Vehicul                   | Valoare totală CASCO          |        | Valoare convenită                 |          |
| Date Vehicul              | Valoare de bază               |        | Valoare maximă                    |          |
| R Dronslator              | Valoare minimă                |        | Valoare reziduală                 |          |
| vehicul                   | Pret de catalog               |        | Clasă de poluare UE               |          |
| 2 Preț manoperă           |                               |        |                                   |          |
| 1 august                  | Stare vehicul                 |        |                                   |          |
| Detain dauna              | Stare vehicul                 | ✓      | Ullima inspectie tehnică          |          |
| Opțiuni de<br>calcul      | Numite reconsistor enterior   |        | 1 Filmul evolvel pontru emini     |          |
| P Rezultat                | Normal proprietar antenior    |        |                                   |          |
| calculate                 | Următoarea inspecție tehnică  |        | Urmâtorul control pentru emisi    |          |
| pe categorii              | Descriere                     |        | Avarie anterioară                 | Da Nu    |
| <u> </u>                  |                               |        | 1                                 |          |
|                           |                               |        |                                   |          |

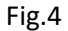

5. Pret manopera

In aceasta sectiune se regasesc datele contractuale reparator-asigurator (Fig.5), referitor la ora de manopera si discounturile/adaosurile negociate.

In functie de data accidentului (pct. 2) si data primei inmatriculari (pct.4) sistemul selecteza in mod automat tarifele stabilite contractual pentru categoria si vechimea autovehiculului.

| 80             | Dosar                      | Preț manoperă           |                                                        |                              |   |             | <b></b> |
|----------------|----------------------------|-------------------------|--------------------------------------------------------|------------------------------|---|-------------|---------|
|                | Corespondenți              | Preț manoperă           |                                                        |                              |   |             |         |
|                |                            | Parteneriate            | Cars INV S.R.L Reprezentanta - Volvo (>3a) - Omniasig  |                              | ~ |             |         |
| -              | Date accident              | Preț manoperă 1         |                                                        |                              |   |             |         |
| S.             | Descriere<br>Daună         | Unitate                 | per orå                                                |                              | ~ |             |         |
| P              | Descriere                  | Preț manoperă 2         |                                                        |                              |   |             |         |
| Q              | of value                   | Pret manoperà 3         |                                                        |                              |   |             |         |
| ~              | Constatare                 | Pret vopsitorie         |                                                        |                              |   |             |         |
| <b>\$</b> \$\$ | Identificare<br>Vehicul    | Unitate pret vopsitorie | per oră                                                |                              | ~ |             |         |
|                | Date Vehicul               | Metode de vopsire       | AZT                                                    |                              | ~ |             |         |
| 8              | Proprietar<br>vehicul      | Ultima salvare          | 23.04.2018 09:20                                       | Ultimele setări efectuate de |   | m.duran m.d | Juran   |
| Σ              | Preț manoperă              |                         |                                                        |                              |   |             |         |
| ٢              | Desta fill desse h         | Factori de calcul       |                                                        |                              |   |             |         |
| -              | Detailli Gauria            | Parametru calculație    | Descriere                                              |                              |   | Unitale     | Valoare |
|                | Opțiuni de<br>calcul       | 20                      | Discount la total piese                                |                              |   | *           |         |
| ø              | Regultat                   | 51                      | Sistemul de vopsitorie AZT                             |                              |   | %           |         |
| 0              | calculație                 | 83                      | Pregătire & constantă - AZT în % doar elemente metal   |                              |   | %           | 100     |
| 69             | Atașamente<br>pe categorii | 96                      | Pregătire & constantă - AZT în % doar elemente plastic |                              |   | %           | 100     |
| •              | Achiziție                  | Factor de calcul        | Ştergere                                               |                              |   |             |         |

Fig.5

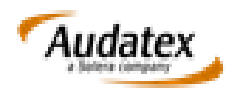

## 6. Detalii dauna-Qapter

In zona grafica de caputra a daunelor se vor selecta elementele avariate aplicand solutia de reparatie corepunzatoare (Fig.6).

In cazul modelelor ce nu au fost identificate automat in baza seriei de sasiu, in aceasta zona se vor selecta optiunile (dotarile) existente.

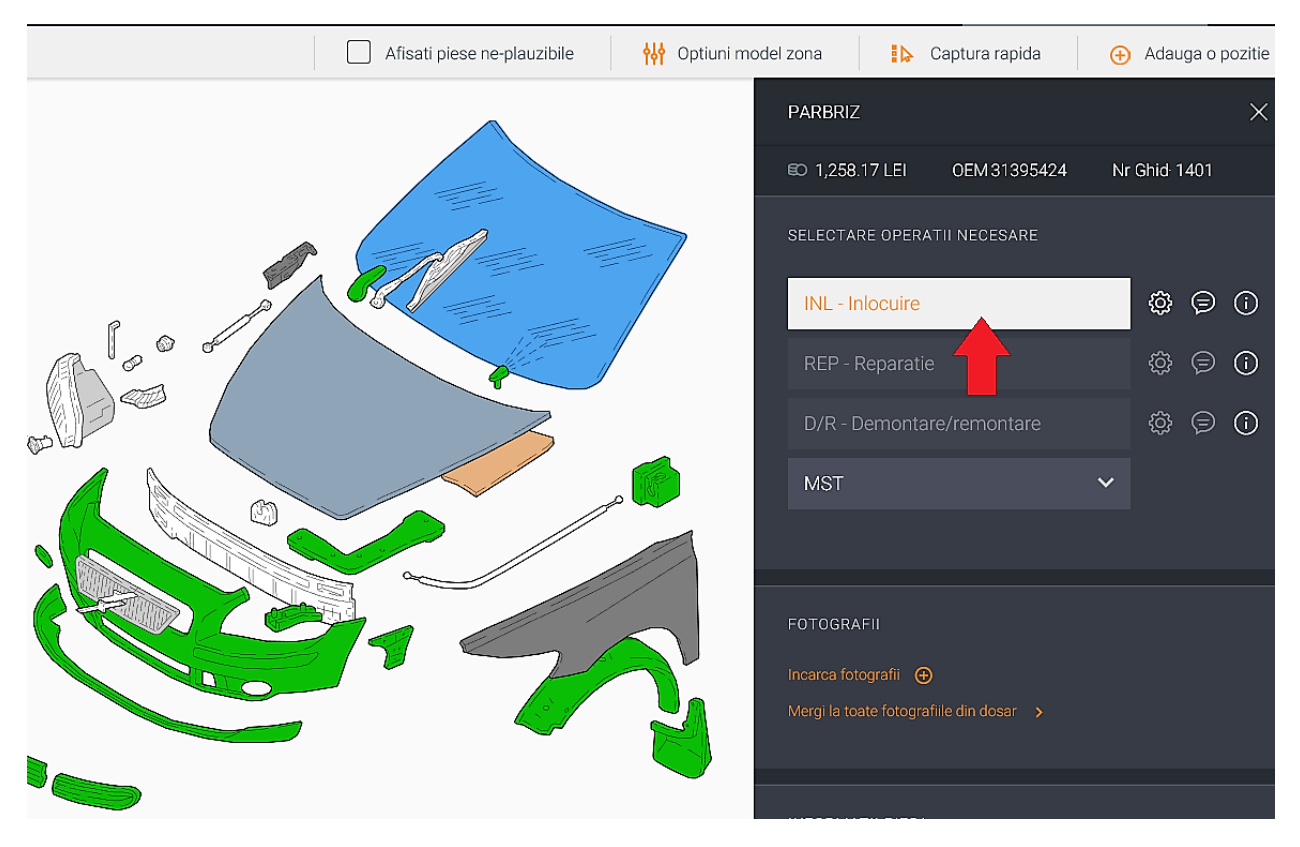

Fig.6

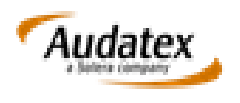

## 7. Trimitere AC

Dupa efectuarea calculatei (Fig.7), ce contine piesele si operatille necesare, se va actiona butonul Trimitere dosar (Aprobare calculatie) (Fig.7, Fig.8)

| 00       | Dosar<br>Omniasio          | Rezultat calculație                                                         |
|----------|----------------------------|-----------------------------------------------------------------------------|
|          | Corespondență              | Imprimare                                                                   |
| ⚠        | Date accident              | Imprimare PDF                                                               |
| රු       | Descriere<br>Daună         | Listă calculații                                                            |
| 63       | Descriere<br>Avarii        | Tip Dată Utilizator Total general Total general Total general cu T          |
| P        | Constatare                 | <b>1</b> - ☑ <u>06.09.2018 15:12:56</u> <b>cars.inv_1</b> 1.916,73 2.280,91 |
|          | ldentificare<br>Vehicul    |                                                                             |
| <b>a</b> | Date Vehicul               |                                                                             |
| 8        | Proprietar<br>vehicul      | Actiuni                                                                     |
| $\Sigma$ | Preț manoperă              | Trmitere dosar (Aprobare calculatie)                                        |
| ٢        | Detalii daună              | Detalii calculație                                                          |
|          | Opțiuni de<br>calcul       |                                                                             |
| P        | Rezultat<br>calculație     | CARS INV S.R.L.                                                             |
| Ø        | Atașamente<br>pe categorii | CARS INV S.R.L.<br>cars.inv 1                                               |
| ٩        | Achiziție                  | cars.inv_1                                                                  |
|          |                            | Fig.7                                                                       |
|          |                            |                                                                             |

| Trimitere activitate                                                                                                    |                                                            |          |
|----------------------------------------------------------------------------------------------------|------------------------------------------------------------|----------|
| Destinatar                                                                                                    | Claim Expert Eval                                          |          |
| Căutare membru                                                                                                    |                                                            | 6        |
| Calculații                                                                                                    | ●selectate ( (1))<br>●toate ( (1))<br>●niciuna<br>●utitima |          |
| Ataşamente                                                                                                    | Selectate (0))<br>€toate (0)<br>Oniciumul                  |          |
| Comentarii Trimitere dosar                                                                                                    |                                                            |          |
| Transmiterea dosarului NU constituie/genereaza solicitare de avizare dosar .<br>Pentru avizare si instrumentare dosar este necesar sa incarcati toate informatiile<br>in sistemul Ekspertyza conform procedurilor de lucru. | INLOCUIRE PARBRIZ                                          | $\sim$   |
|                                                                                                    |                                                            |          |
|                                                                                                    | Trimitere                                                  | Revocare |
|                                                                                                    | Fig.8                                                      |          |

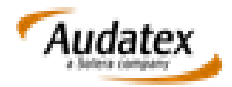

Dosarul se va regasi in sectiunea Trimise.

Pentru deosebirea de celelalte dosare trimise catre, in colona Tip proces, dosarele efectuate in scop de autoconstatatare au mentiunea ACO (Fig.9).

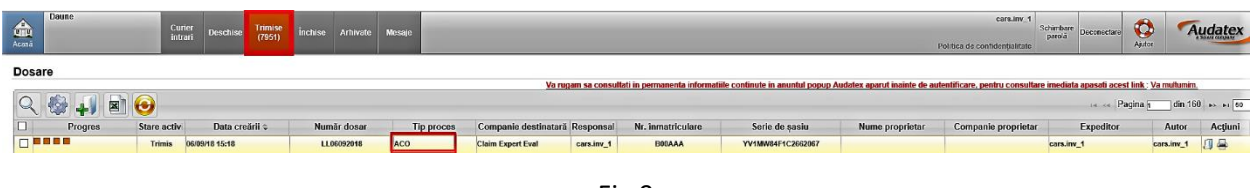

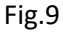

Fotografiile, documentele necesare cat si acordul asiguratorului se vor regasi in plaforma Ekspertyza.